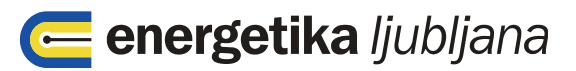

# Navodilo za uporabo spletne aplikacije Moj račun ENERGETIKA LJUBLJANA

# Vsebina

| Uvod                                                | 2  |
|-----------------------------------------------------|----|
| Registracija                                        |    |
| Prijava na portal                                   | 7  |
| Uporaba navigacijskega menija                       | 9  |
| Meni odjemna mesta                                  | 9  |
| Meni podrobnosti -> plinomer (stanje plinomera)     | 10 |
| Meni podrobnosti -> poraba                          | 11 |
| Meni podrobnosti -> računi                          | 12 |
| Meni podrobnosti -> plačila                         | 12 |
| Meni podrobnosti -> info (podatki o odjemnem mestu) | 13 |
| Dodajanje odjemnega mesta                           | 14 |
| Vnos odčitka                                        | 14 |
| Meni uporabniški račun                              | 16 |
| Meni uporabniški račun –> informacije o uporabniku  | 16 |
| Meni uporabniški račun –> sprememba gesla           | 16 |
| Meni uporabniški račun –> bljižnice na tipkovnici   | 17 |
| Meni podpora (pošlji sporočilo podpori)             | 17 |
| Pozabljeno geslo                                    |    |

# Uvod

# Za vas smo pripravili spletno aplikacijo, ki omogoča, da za vaša odjemna mesta izvedete

- oddajo števčnega stanja za obračun
- pregled izstavljenih računov in prejetih plačil,
- vpogled v arhiv računov in plačil,
- pregled porabe plina na vašem odjemnem mestu,
- vpogled v tehnične podatke odjemnega mesta,

Spletna aplikacija je optimizirana za brskalnike: Internet Explorer 9 in vse novejše različice, Mozilla Firefox 15 in vse novejše različice, Gogle Chrome 14 in vse novejše različice, Opera 11.6 in vse novejše različice, Safari 5.1 in vse novejše različice.

# Registracija

Če še nimate uporabniškega imena, se morate, pred prvo prijavo v sistem, registrirati.

| Aplikacija se nahaja na spletnem naslovu | I https://mojracun.energetil | <u>ka-lj.si/</u> |
|------------------------------------------|------------------------------|------------------|
|------------------------------------------|------------------------------|------------------|

Registriraj se

| 🗲 energetika ljubljana |                                            | Registriraj se |
|------------------------|--------------------------------------------|----------------|
|                        | Prijava                                    |                |
|                        | Vnesite uporabniško ime                    |                |
|                        | Vnesite geslo<br>Ste pozabili svoje geslo? |                |
|                        | Prijava                                    |                |
|                        | <u>Prijava Registracija</u>                |                |
|                        |                                            |                |

Za registracijo kliknite gumb

| energetika ljubljana |                              | Prijavi se |
|----------------------|------------------------------|------------|
|                      | Registracija                 |            |
|                      | jnovak                       |            |
|                      | •••••                        |            |
|                      | •••••                        |            |
|                      | janez.novak@energetika-lj.si |            |
|                      | Janez Novak                  |            |
|                      | ✓ Registriraj račun          |            |
|                      | <u>Prijava Registracija</u>  |            |

Uporabniško ime: kombinacija črk in številk po vašem izboru. (Na primer: jnovak).

Geslo: Poljubna kombinacija številk in črk (Na primer: plinjein92).

Ponovite geslo: še enkrat vpišete geslo.

Elektronski naslov: vpišete vaš elektronski naslov, na katerega boste prejeli potrditveno sporočilo.

Polno ime: Vaše ime in priimek.

| energetika ljubljana                                                                                                   |                                   | Janez Novak v      |
|----------------------------------------------------------------------------------------------------|-----------------------------------|--------------------|
| Uspešno ste zaključili prvi del posto                                                                                  | oka registracije.                 | 8                  |
| Pozdravljeni Janez Novak!                                                                                              |                                   |                    |
| Poglejte v svoj e-poštni nabiralnik za naslov janez.novak@e<br>sporočilo.                                              | nergetika-lj.si, poslali smo van  | n potrditveno      |
| Preden lahko začnete uporabljati portal, morate zaključiti reg                                                         | jistracijski postopek s potrditvi | jo identitete.     |
| Navodila o postopku potrditve identitete boste prejeli, skupa<br>ki ste nam ga posredovali med postopkom registracije. | s potrditveno povezavo, na e      | lektronski naslov, |
| Če sporočila v e-poštnem nabiralniku ne najdete, najprej pre<br>pošto (spam), sicer pa zahtevajte novo sporočilo.      | everite da sporočilo ni zašlo me  | ed neželeno        |
| Če boste potrebovali pomoč, pošljite sporočilo podpori.                                                                |                                   |                    |
| Pošlji sporočilo podpori.                                                                                              |                                   |                    |
|                                                                                                    |                                   |                    |
| Podpora Odjava                                                                                                    | 1                                 |                    |
|                                                                                                    | Več 🔻                             |                    |
| Podzora Odjava                                                                                                    | Več 🔻                             | ę                  |

Čez nekaj minut boste v elektronski predal prejeli sporočilo za potrditev identitete.

Kliknite na povezavo in s tem potrdite svojo identiteto.

S klikom na gumb zaključite z registracijo in pričnete z uporabo portala.

| energetika ljubljana                                                                       | Janez Novak v |
|--------------------------------------------------------------------------------------------|---------------|
| Pogistracija zaključanal                                                                   |               |
|                                                                                            |               |
| Z obiskom potrditvene povezave ste uspešno zaključili registracijo. Lahko pričnete z upora | ibo portala.  |
| Domov                                                                                      |               |
|                                                                                            |               |
| <u>Odjemna mesta Podpora Uporabniški račun Odjava</u>                                      |               |

Kot nov uporabnik portala še nimate dodanih odjemnih mest. Zato vas sistem pozove k dodajanju prvega odjemnega mesta.

| energetika ljubljana                                                                                                    | Janez Novak v                      |
|----------------------------------------------------------------------------------------------------|------------------------------------|
|                                                                                                    | + Dodaj odjemno mesto              |
| Na spletnem računu še ni odjemnih mest.                                                                                                    |                                    |
| Za dodajanje odjemnega mesta potrebujete avtorizacijsko kodo, ki jo najdete n<br>računu. Vkolikor na vašem računu avtorizacijske kode ne najdete, se posvetujt<br>+ Dodaj prvo odjemno mesto! | ad UPN obrazcem na<br>e s podporo. |
| <u>Odjemna mesta Podpora Uporabniški račun Odjava</u>                                                                                                    |                                    |
| likom na gumb + Dodaj odjemno mesto ali + Dodaj prv                                                                                                    | o odjemno mesto!                   |

ki jo najdete na zadnjem računu in pritisnite gumb

| energetika ljublja                                  | na                                               |                                       |                | Janez Novak v               |
|-----------------------------------------------------|--------------------------------------------------|---------------------------------------|----------------|-----------------------------|
|                                                     | Dodaj odjemno<br>Vnesite aktivacijsko kodo in do | o <b>mesto</b><br>dajte odjemno mesto | D.             | + Dodaj odjemno mesto       |
| Na spletnem računu s                                | E14XAFS8UQ                                       |                                       |                |                             |
| Za dodajanje odjemnega<br>računu. Vkolikor na vašen | Dodaj<br>Hacana avionzacijsko kov                | ао по пајаото, о                      | o posvotujto s | UPN obrazcem na<br>podporo. |
| + Dodaj prvo odjemno mes                            | to! 🔍 Kontaktiraj podporo                        |                                       |                |                             |
|                                                     | <u>Odiemna mesta</u> <u>Podpora</u>              | <u>Uporabniški račun</u>              | <u>Odjava</u>  |                             |

Kje najdem aktivacijsko kodo.

| Znesek za distr poraba<br>Znesek za distr pavšal  | 01.11.2013 | 31.12.2013 | 975,000<br>1,000 | m 3<br>mes | 100,00000000 | 0,1174<br>5,7057 | 22,00<br>22,00 | 114,47<br>5,71 |
|---------------------------------------------------|------------|------------|------------------|------------|--------------|------------------|----------------|----------------|
| Izvajanje meritev [EPMP-G8]                       |            |            | 1,000            | mes        | 100,00000000 | 1,8872           | 22,00          | 1,89           |
| DDV - osnovna stopnja 22 %                        | O snova :  | 496,19     | DDV:             | 109,16     | Skupaj:      |                  |                | 605,35         |
| Že zaračunano - stopnja DDV 22 %                  | O sno va : | 242,99-    | DDV:             | 53,46-     | Skupaj       |                  |                | 296,45-        |
| Skupni znesek računa EUR                          | O snova :  | 253,20     | DDV:             | 55,70      | Skupaj:      |                  |                | 308,90         |
| Skupai FUR-                                       |            | -          |                  |            |              |                  |                | 308,90         |
| Aktivacijska koda za dostop do portala MOJ RAČUN: | E14XAFS8UQ |            |                  |            |              |                  |                |                |
| Podpisnik: Horactary                              |            |            |                  |            |              |                  |                |                |

# Prijava na portal

| energetika ljubljana |                             | Registriraj se |
|----------------------|-----------------------------|----------------|
|                      | Prijava                     |                |
|                      | jnovak                      |                |
|                      | Ste pozabili svoje geslo?   |                |
|                      | Prijava                     |                |
|                      | Driver Desistentia          |                |
|                      | Prijava <u>Registracija</u> |                |

V polja prijavnega okna vnesite uporabniško ime in geslo ter potrdite prijavo s pritiskom na

gumb 📀 Prijava

Če v postopku registracije še niste dodali prvega odjemnega mesta, vas sistem pozove k dodajanju prvega odjemnega mesta.

| energetika ljubljana                                                                                                    | Janez Novak v               |
|----------------------------------------------------------------------------------------------------|-----------------------------|
|                                                                                                    | + Dodaj odjemno mesto       |
| Na spletnem računu še ni odjemnih mest.                                                                                                    |                             |
| Za dodajanje odjemnega mesta potrebujete avtorizacijsko kodo, ki jo najdete nad U<br>računu. Vkolikor na vašem računu avtorizacijske kode ne najdete, se posvetujte s p<br>+ Dodaj prvo odjemno mesto! Acontaktiraj podporo | JPN obrazcem na<br>podporo. |
| <u>Odjemna mesta Podpora Uporabniški račun Odjava</u>                                                                                                    |                             |
| dikom na gumb + Dodaj odjemno mesto ali + Dodaj prvo od                                                                                                    | ljemno mesto! požer         |

ki jo najdete na zadnjem računu in pritisnite gumb

| energetika ljublja                                  | na                                               |                                       |                | Janez Novak v               |
|-----------------------------------------------------|--------------------------------------------------|---------------------------------------|----------------|-----------------------------|
|                                                     | Dodaj odjemno<br>Vnesite aktivacijsko kodo in do | o <b>mesto</b><br>dajte odjemno mesto | D.             | + Dodaj odjemno mesto       |
| Na spletnem računu s                                | E14XAFS8UQ                                       |                                       |                |                             |
| Za dodajanje odjemnega<br>računu. Vkolikor na vašen | Dodaj<br>Hacana avionzacijsko kov                | ао по пајаото, о                      | o posvotujto s | UPN obrazcem na<br>podporo. |
| + Dodaj prvo odjemno mes                            | to! 🔍 Kontaktiraj podporo                        |                                       |                |                             |
|                                                     | <u>Odiemna mesta</u> <u>Podpora</u>              | <u>Uporabniški račun</u>              | <u>Odjava</u>  |                             |

Kje najdete aktivacijsko kodo.

| Znesek za distr poraba<br>Znesek za distr pavšal  | 01.11.2013 | 31.12.2013 | 975,000<br>1,000 | m 3<br>mes | 100,00000000 | 0,1174<br>5,7057 | 22,00<br>22,00 | 114,47<br>5,71 |
|---------------------------------------------------|------------|------------|------------------|------------|--------------|------------------|----------------|----------------|
| Izvajanje meritev [EPMP-G8]                       |            |            | 1,000            | mes        | 100,00000000 | 1,8872           | 22,00          | 1,89           |
| DDV - osnovna stopnja 22 %                        | O snova :  | 496,19     | DDV:             | 109,16     | Skupaj:      |                  |                | 605,35         |
| Že zaračunano - stopnja DDV 22 %                  | O sno va : | 242,99-    | DDV:             | 53,46-     | Skupaj       |                  |                | 296,45-        |
| Skupni znesek računa EUR                          | O snova :  | 253,20     | DDV:             | 55,70      | Skupaj:      |                  |                | 308,90         |
| Skupai FUR-                                       |            | -          |                  |            |              |                  |                | 308,90         |
| Aktivacijska koda za dostop do portala MOJ RAČUN: | E14XAFS8UQ |            |                  |            |              |                  |                |                |
| Podpisnik: Horraskany                             |            |            |                  |            |              |                  |                |                |

## Uporaba navigacijskega menija

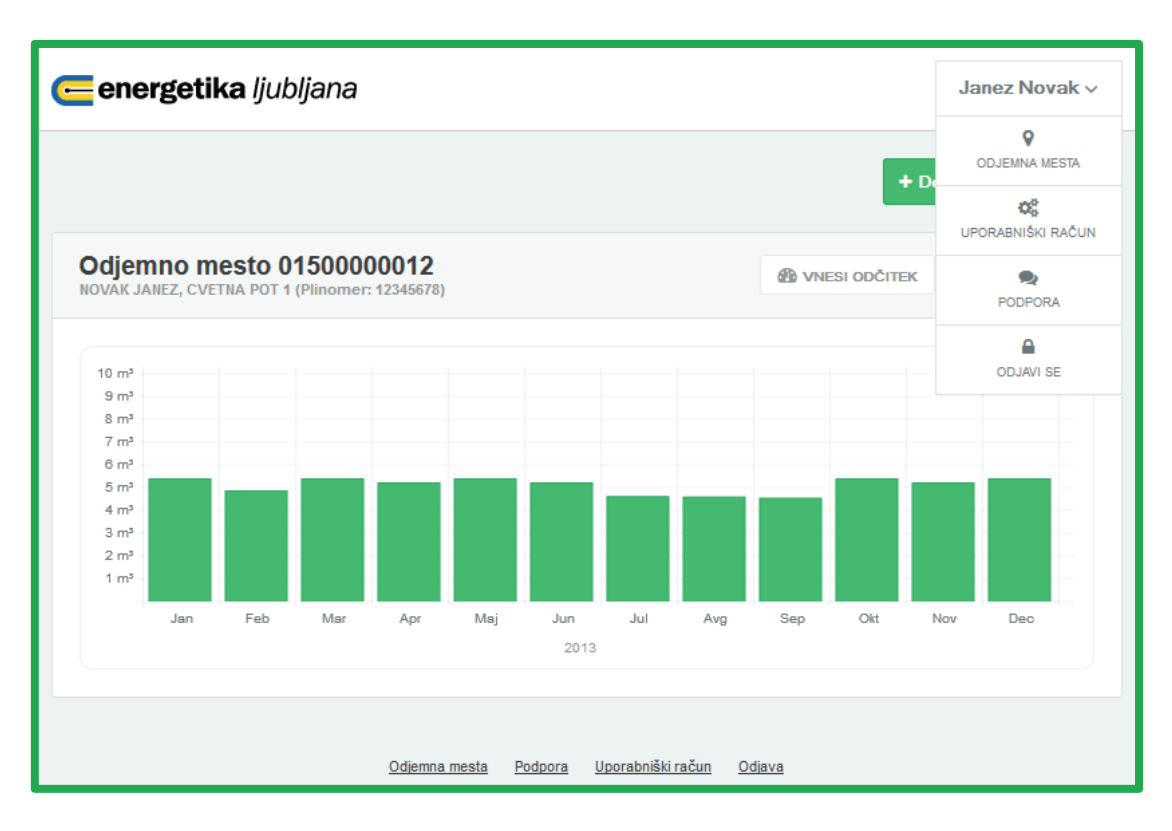

Navigacijski meni je na voljo na večini strani portala. Z njim se lahko sprehajamo po posameznih sklopih portala.

#### Meni odjemna mesta

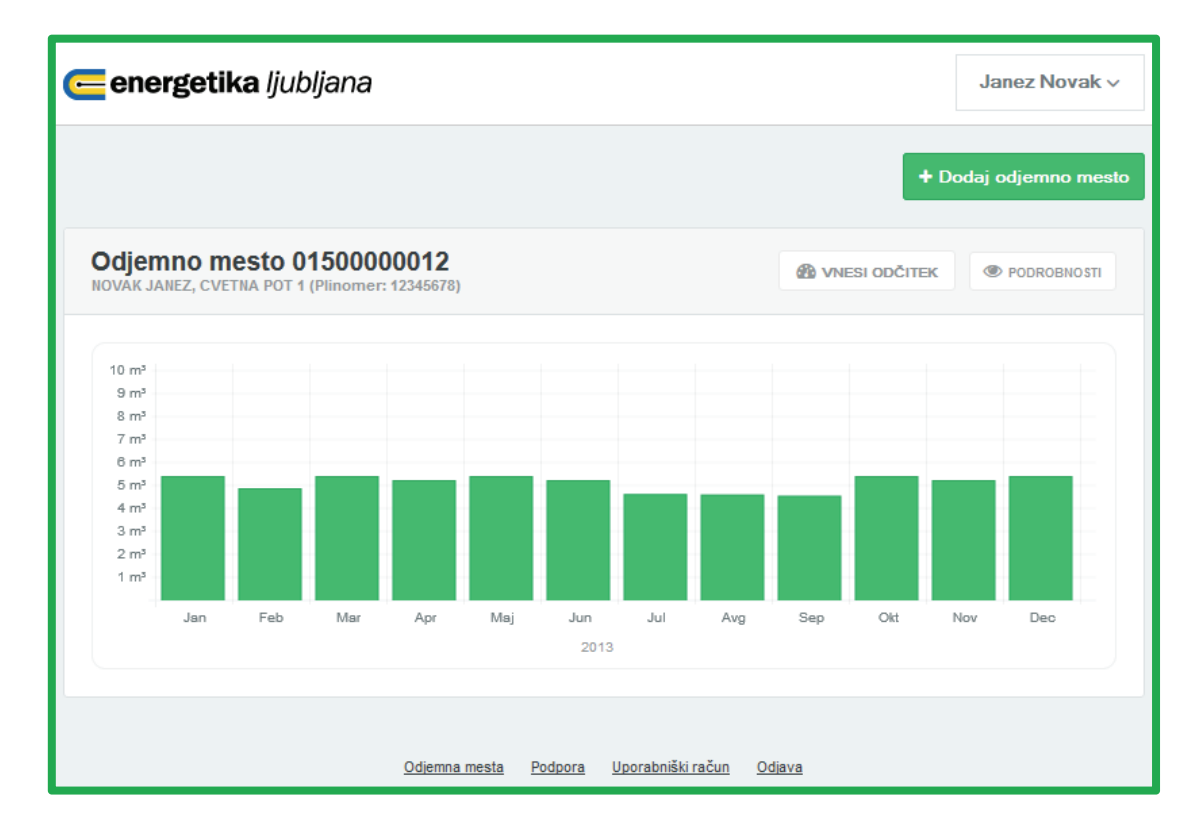

Na pogledu "Pregled odjemnih mest" so v obliki diagramov prikazane porabe po mesecih za vsa odjemna mesta, ki jih spremljate na portalu. Med dvema realnima odčitkoma je poraba razdeljena na posamezne mesece po obremenitvenem profilu. Od zadnjega realnega odčitka

naprej je prikazana ocenjena poraba. S klikom na gumb PODROBNOSTI si lahko ogledate podrobnosti odjemnega mesta. S klikom na gumb Iahko vnesete odčitek plinomera pripadajočega odjemnega mesta.

| energe                                  | energetika ljubljana |                  |                             |                    |                 |
|-----------------------------------------|----------------------|------------------|-----------------------------|--------------------|-----------------|
| Odjemno mesto 01500000012 + Vnesi odčit |                      |                  |                             |                    | + Vnesi odčitek |
| PLINOMER                                | Stanje plinome       | ra               |                             |                    |                 |
| PORABA                                  | Datum odčitka        | Stanje           | Plinomer                    | Vrsta odčitka      | Poraba (m³)     |
| €                                       | 30. 1. 2014          | 114              | 12345678                    | *Spletna stran     | 20              |
| RAČUNI                                  | 31. 12. 2013         |                  | 12345678                    | Ocena porabe       | 16,050          |
| PLAČILA                                 | 30. 9. 2013          | 101              | 12345678                    | Spletna stran      | 7               |
|                                         | 13. 9. 2013          | 94               | 12345678                    | JPE - Dlančnik     | 11              |
| INFO                                    | 1. 7. 2013           |                  | 12345678                    | Ocena porabe       | 48,254          |
|                                         | 6. 9. 2012           | 31               | 12345678                    | Spletna stran      | 31              |
|                                         | 16. 2. 2012          | 0                | 12345678                    | JPE - Dlančnik     | 0               |
|                                         |                      |                  |                             |                    |                 |
|                                         | <u>00</u>            | ljemna mesta Pod | dpora <u>Uporabniški ra</u> | ačun <u>Odjava</u> |                 |

### Meni podrobnosti -> plinomer (stanje plinomera)

Na pogledu stanje plinomera lahko vidite zgodovinske podatke o odčitanih stanjih na izbranem odjemnem mestu.

#### Meni podrobnosti -> poraba

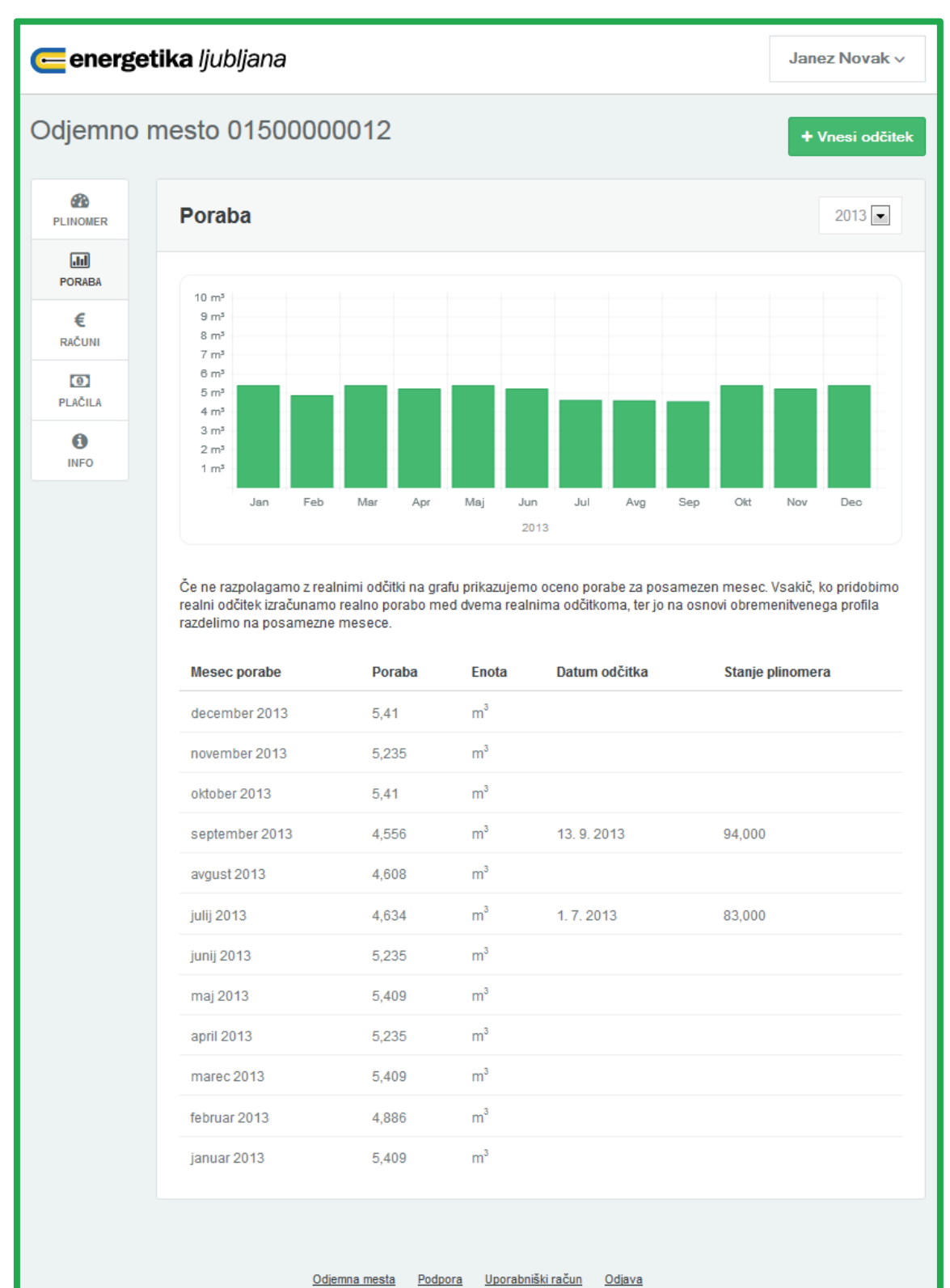

Pogled poraba je kombinacija grafičnega in številskega prikaza porabe po mesecih.

## Meni podrobnosti -> računi

| energetika ljubljana |                                           |                          |                          |               |        |        | z Novak ~ |  |
|----------------------|-------------------------------------------|--------------------------|--------------------------|---------------|--------|--------|-----------|--|
| Odjemno r            | Odjemno mesto 01500000012 + Vnesi odčitek |                          |                          |               |        |        |           |  |
| PLINOMER             | Računi                                    |                          |                          |               |        |        |           |  |
| PORABA               | Številka dokumenta                        | Referenca                | Datum                    | Obdobje       | Storno | Znesek | Valuta    |  |
| €                    | 931000999999                              | 6310008888888            | 31. 12. 2013             | 2013/12       |        | 21,18  | EUR       |  |
| RAČUNI               | 931000888888                              | 6310007777777            | 30. 9. 2013              | 2013/09       |        | 19,54  | EUR       |  |
| D PLAČILA            | 931000777777                              | 6310006666666            | 30. 6. 2013              | 2013/06       |        | 23,17  | EUR       |  |
|                      | 931000666666                              | 6310005555555            | 31. 3. 2013              | 2013/06       |        | 19,55  | EUR       |  |
|                      |                                           |                          |                          |               |        |        |           |  |
|                      | <u>Odie</u>                               | mna mesta <u>Podpora</u> | <u>Uporabniški račun</u> | <u>Odjava</u> |        |        |           |  |

V tem pogledu vidite osnovne podatke o izdanih računih.

#### Meni podrobnosti -> plačila

| energetika ljubljana |                    |                             |                     |        |         | anez Novak v    |
|----------------------|--------------------|-----------------------------|---------------------|--------|---------|-----------------|
| Odjemno r            | nesto 01500000     | 012                         |                     |        |         | + Vnesi odčitek |
| PLINOMER             | Plačila            |                             |                     |        |         |                 |
| PORABA               | Trenutno stanje:   | 0,0 EUR                     |                     |        |         |                 |
| €                    | Številka dokumenta | Referenca                   | Zapadlost           | Valuta | V breme | V dobro         |
| RACUNI               |                    | 6310008888888               | 20. 1. 2014         | EUR    | 0,0     | 21,18           |
| PLAČILA              | 931000999999       | 6310008888888               | 20. 1. 2014         | EUR    | 21,18   | 0,0             |
| 0                    |                    | 6310007777777               | 18. 10. 2013        | EUR    | 0,0     | 19,54           |
| INFO                 | 931000888888       | 6310007777777               | 18. 10. 2013        | EUR    | 19,54   | 0,0             |
|                      |                    | 6310006666666               | 18. 7. 2013         | EUR    | 0,0     | 23,17           |
|                      | 931000777777       | 6310006666666               | 18. 7. 2013         | EUR    | 23,17   | 0,0             |
|                      |                    | 6310005555555               | 18. 4. 2013         | EUR    | 0,0     | 19,55           |
|                      | 931000666666       | 6310005555555               | 18. 4. 2013         | EUR    | 19,55   | 0,0             |
|                      |                    | 6310004444444               | 18. 1. 2013         | EUR    | 0,0     | 17,22           |
|                      | 931000555555       | 6310004444444               | 18. 1. 2013         | EUR    | 17,22   | 0,0             |
|                      |                    |                             |                     |        |         |                 |
|                      | Odjem              | na mesta <u>Podpora Upo</u> | rabniški račun Odja | va     |         |                 |

Kartica plačil prikazuje stanje terjatev za odjemno mesto.

| energet    | <b>ika</b> ljubljana         |                                               | Janez Novak v   |
|------------|------------------------------|-----------------------------------------------|-----------------|
| Odjemno n  | nesto 01500000012            | 2                                             | + Vnesi odčitek |
| PLINOMER   | Odjemno mesto                |                                               |                 |
| PORABA     | Ulica odj. mesta             | CVETNA POT 1                                  |                 |
| €          | Kraj                         | LJUBLJANA                                     |                 |
| RAČUNI     | Poštna številka              | 1000                                          |                 |
| PLAČILA    | Številka stanovanja          | 7                                             |                 |
| ()<br>INFO | Nadstropje                   | 3                                             |                 |
|            |                              |                                               |                 |
|            | Poslovni partner             |                                               |                 |
|            | Plačnik                      | JANEZ NOVAK, CVETNA POT 1, LJUBLJANA, 1000    |                 |
|            | Prejemnik računa             | NEŽA NOVAK, CVETNA POT 11, LJUBLJANA, 1000    |                 |
|            | Lastnik                      | NEŽA IN JANEZ NOVAK, CVETNA POT 1, LJUBLJANA, | 1000            |
|            | Podatki o pogodbi            |                                               |                 |
|            | Odjemna skupina              | CDK01                                         |                 |
|            | Prodajna skupina             | PS01                                          |                 |
|            | Zakupljena letna zmogljivost | 35,0 m <sup>3</sup>                           |                 |
|            | Moč                          | 10,0 kW                                       |                 |
|            | Podatki o plinomeru          |                                               |                 |
|            | Tovarniška številka          | 12345678                                      |                 |
|            | Opis naprave                 | PLINOMER MEHOVNI G4 DN20 ELSTER               |                 |
|            | Obdobje odčitovanja          | Marec                                         |                 |
|            |                              |                                               |                 |
|            | <u>Odjemna mest</u>          | <u>a Podpora Uporabniški račun Odjava</u>     |                 |

## Meni podrobnosti -> info (podatki o odjemnem mestu)

## Dodajanje odjemnega mesta

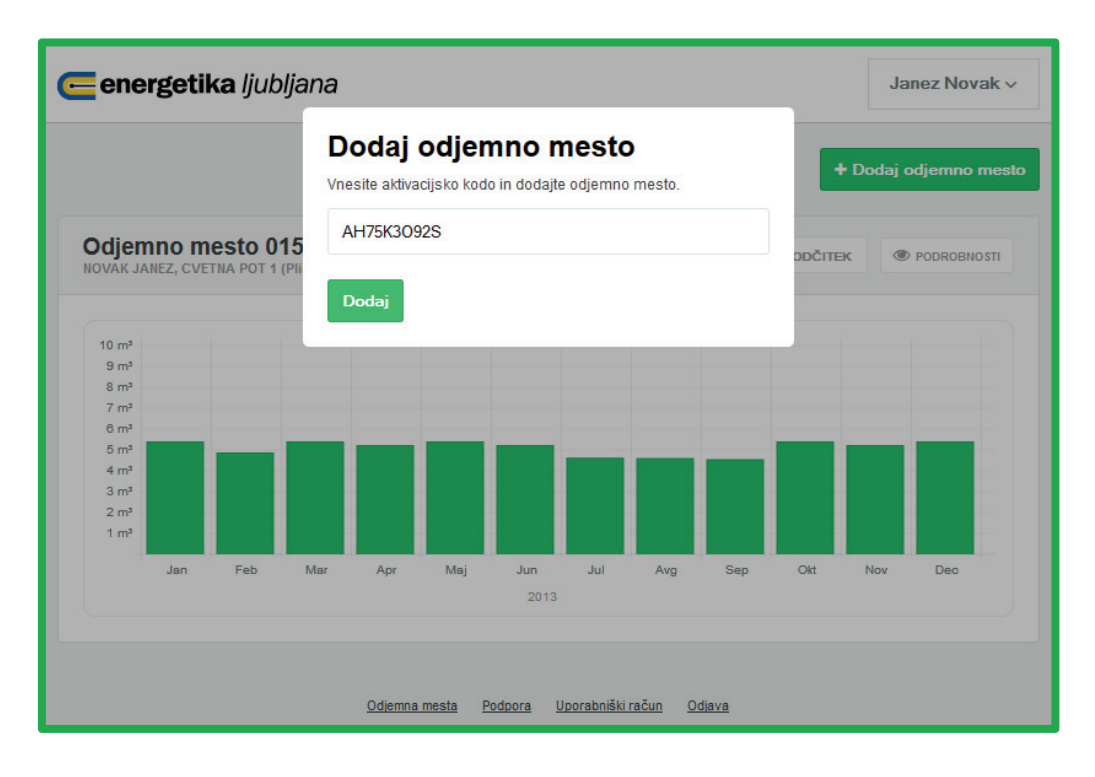

Če imate več odjemnih mest, lahko vsa odjemna mesta upravljate preko enega uporabniškega računa. S klikom na gumb + Dodaj odjemno mesto poženete postopek dodajanja odjemnega mesta. V pojavno okno vpišete 10-mestno aktivacijsko kodo, ki jo najdete na zadnjem računu in pritisnite gumb Dodaj.

## Vnos odčitka

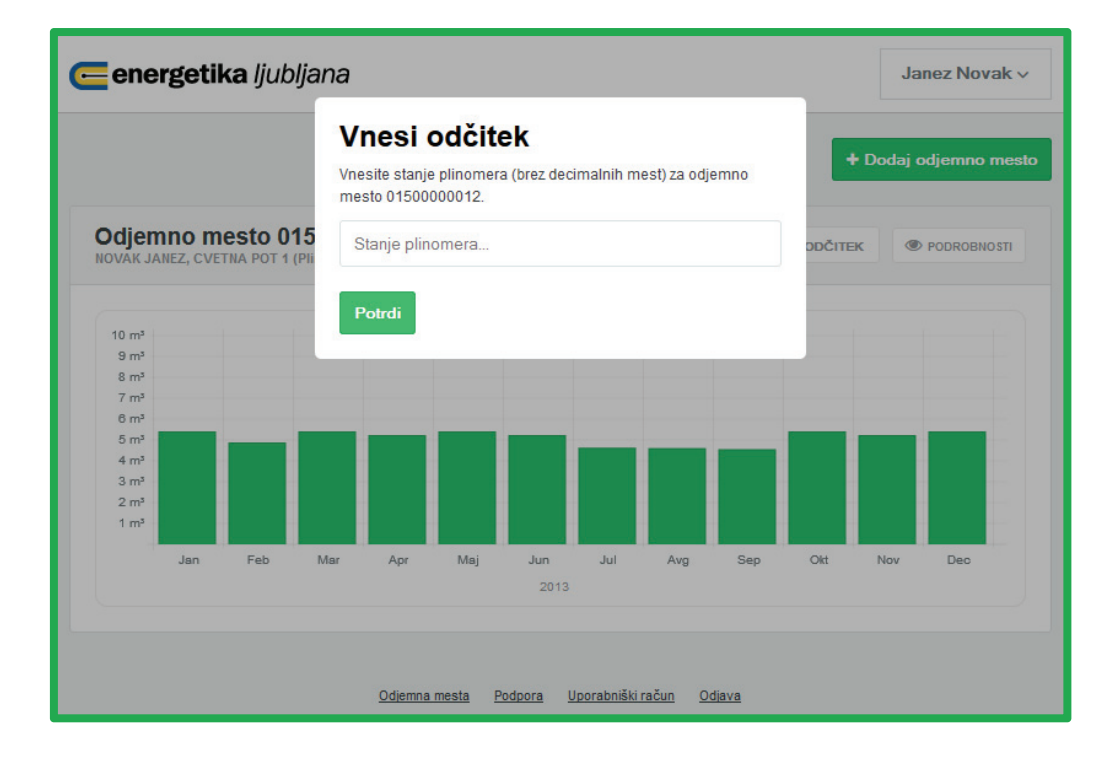

Odčitek vnesete lahko po dveh poteh. Prva: preko osnovnega pregleda odjemnih mest s klikom na gumb <sup>(M)</sup> VNESI ODČITEK. V polje "Stanje plinomera" vpišite stanje plinomera brez decimalnih mest in potrdite s klikom na gumb <sup>(Potrdi</sup>)</sup>

Druga pot vnosa odčitka je mogoča preko menija s podrobnostmi odjemnega mesta s klikom na gumb + Vnesi odčitek . V polje "Stanje plinomera" vpišite stanje plinomera brez decimalnih mest in potrdite s klikom na gumb

| energe       | <b>etika</b> ljubljana | 3                                                            |                               |                    | Janez Novak 🗸            |
|--------------|------------------------|--------------------------------------------------------------|-------------------------------|--------------------|--------------------------|
| Odjemno      | mesto 01               | Vnesi odčit<br>/nesite stanje plinomen<br>mesto 01500000012. | st) za odjemno                | + Vnesi odčitek    |                          |
| PLINOMER     | Stanje p               | Stanje plinomera                                             |                               |                    |                          |
| PORABA       | Datum odi              | Potrdi                                                       |                               |                    | Poraba (m <sup>3</sup> ) |
| €            | 30. 1. 2014            |                                                              |                               |                    | 20                       |
| RAČUNI       | 31. 12. 2013           |                                                              | 12345678                      | Ocena porabe       | 16,050                   |
| D<br>PLAČILA | 30. 9. 2013            | 101                                                          | 12345678                      | Spletna stran      | 7                        |
|              | 13. 9. 2013            | 94                                                           | 12345678                      | JPE - Dlančnik     | 11                       |
| INFO         | 1. 7. 2013             |                                                              | 12345678                      | Ocena porabe       | 48,254                   |
|              | 6. 9. 2012             | 31                                                           | 12345678                      | Spletna stran      | 31                       |
|              | 16. 2. 2012            | 0                                                            | 12345678                      | JPE - Dlančnik     | 0                        |
|              |                        |                                                              |                               |                    |                          |
|              |                        |                                                              |                               |                    |                          |
|              |                        | <u>Odjemna mesta</u>                                         | Podpora <u>Uporabniški ra</u> | ačun <u>Odjava</u> |                          |

## Meni uporabniški račun

## Meni uporabniški račun -> informacije o uporabniku

| energe    | tika ljubljana Janez Novak v                                               |
|-----------|----------------------------------------------------------------------------|
| Janez Nov | /ak                                                                        |
| LINFO     | Osvežite informacije o sebi                                                |
| GESLO     | Uporabniško ime: jnovak                                                    |
| BLIŽNJICE | Janez Novak                                                                |
| _         | janez.novak@energetika-lj.si                                               |
|           | Želim prejemati obvestila po e-pošti.                                      |
|           | Osveži                                                                     |
|           |                                                                            |
|           | <u>Odjemna mesta</u> <u>Podpora</u> <u>Uporabniški račun</u> <u>Odjava</u> |

## Meni uporabniški račun –> sprememba gesla

| energe    | Janez Novak v                                         |
|-----------|-------------------------------------------------------|
| Janez No  | vak                                                   |
| LINFO     | Spremenite svoje geslo                                |
| GESLO     | Vaše staro geslo                                      |
| BLIŽNJICE | Vaše novo geslo                                       |
|           | Ponovite novo geslo                                   |
|           | Spremeni                                              |
|           |                                                       |
|           | <u>Odjemna mesta Podpora Uporabniški račun Odjava</u> |

## Meni uporabniški račun –> bljižnice na tipkovnici

| energ     | energetika ljubljana                                                          |                                                       |  |  |  |  |
|-----------|-------------------------------------------------------------------------------|-------------------------------------------------------|--|--|--|--|
| Janez No  | ovak                                                                          |                                                       |  |  |  |  |
| LINFO     | Bližnjice                                                                     | e na tipkovnici                                       |  |  |  |  |
| GESLO     | U                                                                             | Uporabniške strani (tu se nahajate trenutno)          |  |  |  |  |
|           | Р                                                                             | Prva stran (odjemna mesta)                            |  |  |  |  |
| BLIZNJICE | BLIZNJICE M Vnos stanja za plinomer (deluje na podrobnem pogledu za plinomer) |                                                       |  |  |  |  |
|           |                                                                               |                                                       |  |  |  |  |
|           |                                                                               | <u>Odjemna mesta Podpora Uporabniški račun Odjava</u> |  |  |  |  |

## Meni podpora (pošlji sporočilo podpori)

| energetika | ljubljana                                             | Janez Novak v |
|------------|-------------------------------------------------------|---------------|
|            | Podpora                                               |               |
|            | Zadeva                                                |               |
|            | Vaše sporočilo                                        |               |
|            |                                                       |               |
|            |                                                       |               |
|            | ⊘ Pošlji                                              |               |
|            |                                                       |               |
|            | <u>Odjemna mesta Podpora Uporabniški račun Odjava</u> |               |

# Pozabljeno geslo

| energetika ljubljana |                                                                      | Registriraj se |
|----------------------|----------------------------------------------------------------------|----------------|
| Prijava ni uspe      | la. Preverite ali ste pravilno vnesli vaše uporabniško ime in geslo. | 8              |
|                      | Prijava                                                              |                |
|                      | jnovak                                                               |                |
|                      |                                                                      |                |
|                      | <u>Ste pozabili svoje geslo?</u><br>⊘ Prijava                        |                |
|                      |                                                                      |                |
|                      | <u>Prijava Registracija</u>                                          |                |

V primeru, da ste pozabili geslo kliknite na povezavo Ste pozabili svoje geslo? .

| energetika ljublja | na                                                                                                    |     | Registriraj se |
|--------------------|----------------------------------------------------------------------------------------------------|-----|----------------|
| Prijava            | Pozabljeno geslo?<br>Vnesite elektronski naslov povezan z vašim računom, kamor<br>boste prejeli povezavo in navodila za ponastavitev svojega gesla.<br>POZOR: Če sporočila ne boste našli, za vsak slučaj preverite še<br>med neželeno pošto (spam).<br>janez.novak@energetika-lj.si<br>Potrdi | IO. | 8              |
|                    | <u>Ste pozabili svoje geslo?</u><br>✓ Prijava<br><u>Prijava</u>                                                                                                    | l   |                |

V vnosno polje vpišite svoj elektronski naslov.

|                                                                                                    | 0                                           | Î                                                     |                                                           | •                              | 1                 | ∕eč <sup>∞</sup>                                                                 |   |
|----------------------------------------------------------------------------------------------------|---------------------------------------------|-------------------------------------------------------|-----------------------------------------------------------|--------------------------------|-------------------|----------------------------------------------------------------------------------|---|
| Ponasta                                                                                                    | vitev ges                                   | la (mojrac                                            | un.energetil                                              | ka-lj.si)                      |                   | Prejeto x                                                                        | ē |
| <ul> <li>jpe.no-reply@energetika-lj.si</li> <li>Za meni </li> <li>Pozdravlieni.</li> </ul>                                                                                                    |                                             |                                                       |                                                           |                                |                   |                                                                                  |   |
| Na portalu <u>mojracun.energetika-lj.si</u> smo prejeli zahtevek za spremembo gesla za vaš uporabniški račun.<br>Veljavnost zahtevka prosimo potrdite s klikom na naslednjo povezavo<br><u>https://mojracun.energetika-lj.si/user/reset/ZWViNmE1MTNiNGQwNTUxMmNiZWI1M2</u><br>IxMTg5ZTgyZjBIY2JmYTAwZmNINDJiOTNi |                                             |                                                       |                                                           |                                |                   |                                                                                  |   |
| Če klik<br>∨ kolik<br>poveza                                                                                                    | a na povezav<br>or se vam z<br>ave bo po ne | vo ne bo delova<br>di, da ste sporo<br>ekaj dneh samo | al, povezavo sko<br>očilo prejeli po p<br>odejno potekla. | opirajte nepo<br>omoti ali bro | osredn<br>ez razl | io v naslovno vrstico brskalnika.<br>loga, ga ne upoštevajte. Veljavnost zgornje |   |

V roku 5. minut boste prejeli obvestilo s povezavo za začetek postopka zamenjave gesla. Kliknite na povezavo za nadaljevanje postopka.

| Spremenite svoje geslo  ••••  ••••  Spremeni geslo    | energetika ljubljana |                                                       | Janez Novak v |
|-------------------------------------------------------|----------------------|-------------------------------------------------------|---------------|
| ••••<br>••••<br>Spremeni geslo                        |                      | Spremenite svoje geslo                                |               |
| ••••<br>Spremeni geslo                                |                      | ••••                                                  |               |
| Spremeni geslo                                        |                      |                                                       |               |
|                                                       |                      | Spremeni geslo                                        |               |
| <u>Odjemna mesta Podpora Uporabniški račun Odjava</u> |                      | <u>Odjemna mesta Podpora Uporabniški račun Odjava</u> |               |

Vpišite novo geslo, ga ponovno vpišite za kontrolo in kliknite gumb

| <mark> energetika</mark> ljubljana |                                     | Janez Novak v |
|------------------------------------|-------------------------------------|---------------|
|                                    | Uspešno ste spremenili svoje geslo. | ٢             |
|                                    | Spremenite svoje geslo              |               |
|                                    | Vaše novo geslo                     |               |
|                                    | Ponovite novo geslo                 |               |
|                                    | Spremeni geslo                      |               |
|                                    |                                     |               |

Po uspešni spremembi gesla lahko nadaljujete z delom na portalu z izbiro ustreznega menija

s klikom na gumb

| energetika ljubljana |                                                       | Janez Novak v     |
|----------------------|-------------------------------------------------------|-------------------|
|                      | Enromenito aveia gosla                                | ODJEMNA MESTA     |
|                      | Spremenite svoje gesio                                | UPORABNIŠKI RAČUN |
|                      | Vaše novo geslo                                       | PODPORA           |
|                      | Ponovite novo geslo                                   | ODJAVI SE         |
|                      | Spremeni geslo                                        |                   |
|                      |                                                       |                   |
|                      | <u>Odjemna mesta Podpora Uporabniški račun Odjava</u> |                   |